# 新北市中小學寒暑期育樂營 網站報名操作方法

步驟 1:透過任一瀏覽器,輸入網址 <u>http://camp.ntpc.edu.tw</u>,連結到新北市中小學寒暑期育樂營網站

步驟 2:點選登入報名

| <b>₹</b> ] *:     | * 各營隊上課情形,請依新北市政府公告之停班停課標準辦理。**                                                       |              |
|-------------------|---------------------------------------------------------------------------------------|--------------|
| ◎ 類別 : [<br>◎ 關鍵字 | 所有類別 ♥ ● 辦理單位/學校: 所有學校 ♥ □ 非本縣市活動   □ ● ● ● ● ● 111/05/24 ● ~ 111/11/20 ● □ 已結束課程查詢 ● | 每頁:10 🗸 筆    |
|                   | 請點選右邊按鍵,輸入學生資料驗證後,開始報名或查詢錄取                                                           | 課程! 💄 登入報名 🖕 |
| 課程序號              | 號 活動類別 / 課程名稱 課程日期 / 時段 費用 報名資格 報名錄取名額                                                | 狀態           |
|                   | 查無資料 (請以上方複合式查詢篩選所需課程: ** 本網頁不呈現已結束之課程 ** )                                           |              |
|                   | 1                                                                                     |              |

步驟 3: 填入學生基本資料以登入帳號

| 填入學生                   | 上基本                        | 資料後點選                                       | 確定   |      |
|------------------------|----------------------------|---------------------------------------------|------|------|
| ● 本縣市學                 | <mark>:</mark><br>ŧ ○ 外縣市學 | <b>青輸入報名者身分證號與生</b> Β<br>■≠                 | 錄取結果 |      |
| 所屬學校:<br>身分證號:<br>生 日: | [請選擇區域 ✔] [·               | 請選擇學校<br>(非本國人請輸入護照號碼)<br>(民國年格式:097-01-01) | ~    | 確定取消 |
| 圖形驗證:                  |                            | 24265                                       |      |      |

步驟 4:將 E-mail 及學生英文姓名補上後,確認學生基本資料是否正確,如資料正確請點選下方資料確認

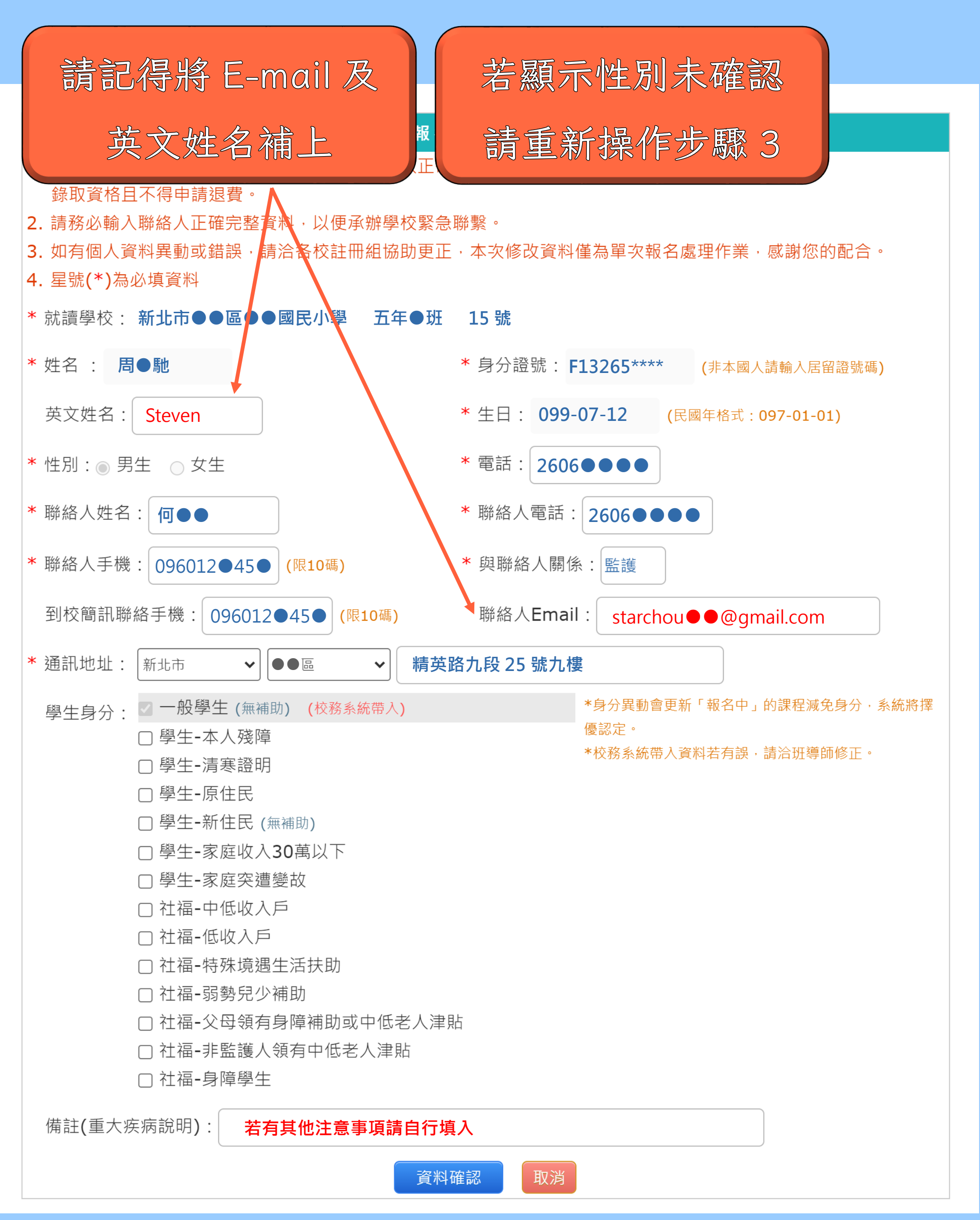

### 步驟 5:登入學生資料後,查詢課程

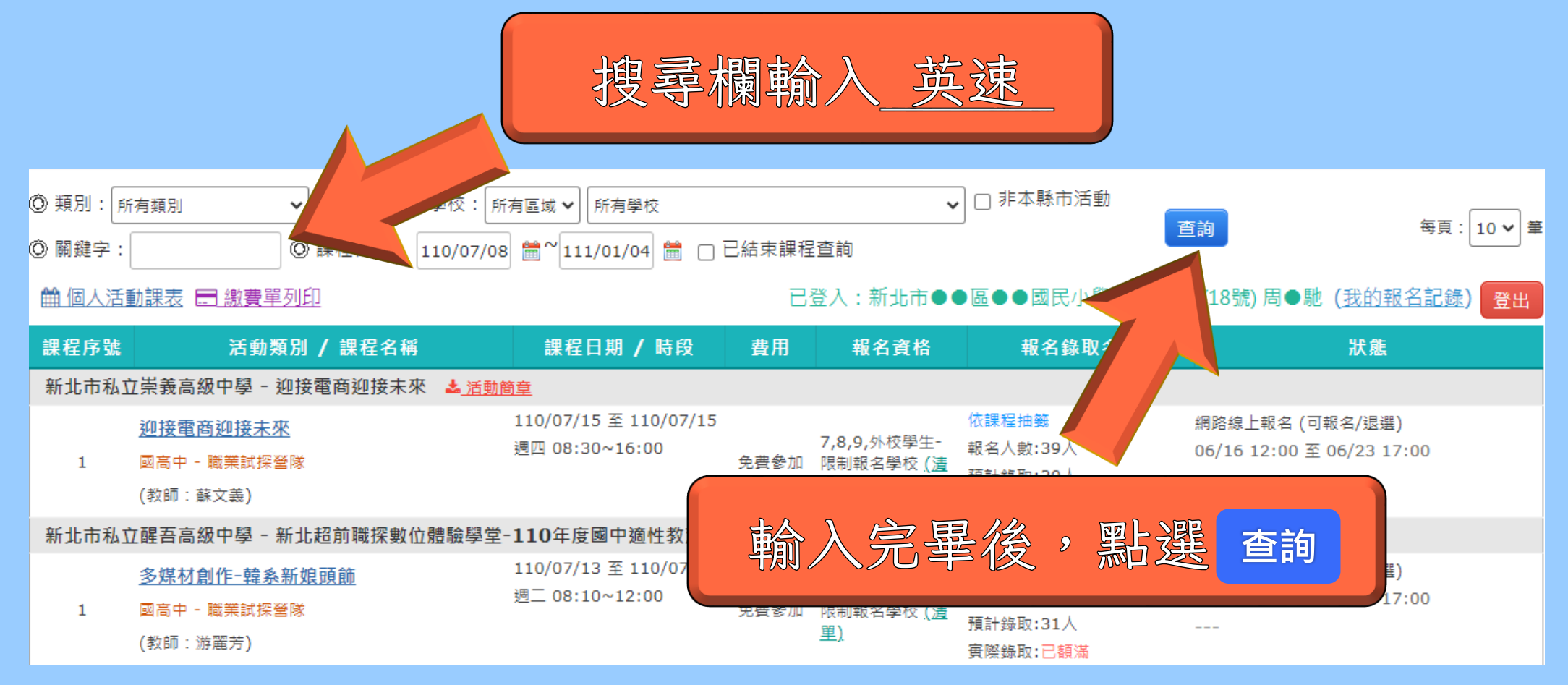

## 步驟 6: 選擇欲參加之梯次日期報名

|                   |                                                                              |                                                                             |      | E想參      | 加的梯次                                                     |                                                        |                             |
|-------------------|------------------------------------------------------------------------------|-----------------------------------------------------------------------------|------|----------|----------------------------------------------------------|--------------------------------------------------------|-----------------------------|
| ◎ 類別: 「<br>◎ 關鍵字: | 所有類別 マ ◎ 辦理單位/學校:所<br>英速 ◎ 課程日期: 110/07/08                                   | 病區域 ✔ 所有!                                                                   |      | 點選       | 我要報名                                                     |                                                        | 每頁:10 🗸 筆                   |
| 🛗 個人活             | 動課表 🖃 繳費單列印                                                                  |                                                                             |      | 已登入:新北市● | ●區●●國民小學                                                 | 班 (18號) 周●馳                                            | (我的報名記錄) 登出                 |
| 課程序號              | 活動類別 / 課程名稱                                                                  | 課程日期 / 時段                                                                   | 費用   | 報名資格     | 報名錄取名                                                    |                                                        | 狀態                          |
| 新北市林              | 口區興福國民小學 - 英速魔法學院線上夏令營                                                       | (測試用-請勿報名) 🛓 <u>活</u> 員                                                     | 的简章  |          |                                                          |                                                        |                             |
| 1                 | <u>英速乾華校區-(測試用請勿報名)-1</u><br>(教師 : Robert,John,David)                        | 110/08/10 至 110/08/12<br>週二 09:00~12:00<br>週三 09:00~12:00<br>週四 09:00~12:00 | 免費參加 | 4,5,6    | 依課程抽籤<br>報名人數:0人<br>預計錄取:30人 / 備取:15人<br>實際錄取:0人 / 備取:0人 | 武治(可報<br>200至<br>可報名<br>現要報                            | 服名/退選)<br>07/16 18:00<br>服名 |
| 1                 | <u>英速乾華校區-(測試用請勿報名)-2</u><br>(教師 : Jessica,John,Delenira)                    | 110/08/17 至 110/08/19<br>週二 09:00~12:00<br>週三 09:00~12:00<br>週四 09:00~12:00 | 免費參加 | 4,5,6    | 依課程抽籤<br>報名人數:0人<br>預計錄取:30人 / 備取:15人<br>實際錄取:0人 / 備取:0人 | 網路線上報名 (可譯<br>07/08 09:00 至<br><mark>可報名 我要</mark> 著   | 服名/退選)<br>07/16 18:00<br>服名 |
| 1                 | <u>英速闊瀨校區-(測試用請勿報名)-1</u><br>(教師 :<br>Christa,Chloe,Denis,Amy,Stephen,Diane) | 110/08/10 至 110/08/12<br>週二 09:00~12:00<br>週三 09:00~12:00<br>週四 09:00~12:00 | 免費參加 | 4,5,6    | 依課程抽籤<br>報名人數:0人<br>預計錄取:30人 / 備取:15人<br>賓際錄取:0人 / 備取:0人 | 網路線上報名 (可算<br>07/08 09:00 至<br><mark>可報名   我要</mark> 等 | 服名/退選)<br>07/16 18:00<br>服名 |
| 1                 | <u>英速闊瀨校區(測試用請勿報名)2</u><br>(教師 :                                             | 110/08/17 至 110/08/19<br>週二 09:00~12:00<br>週三 09:00~12:00                   | 免費參加 | 4,5,6    | 依課程抽籤<br>報名人數:0人<br>預計錄取:30人 / 備取:15人                    | 網路線上報名 (可報<br>07/08 09:00 至<br>可報名 我要報                 | 服名/退選)<br>07/16 18:00<br>服名 |

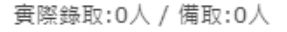

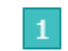

### 步驟7:點選確定後即完成報名程序

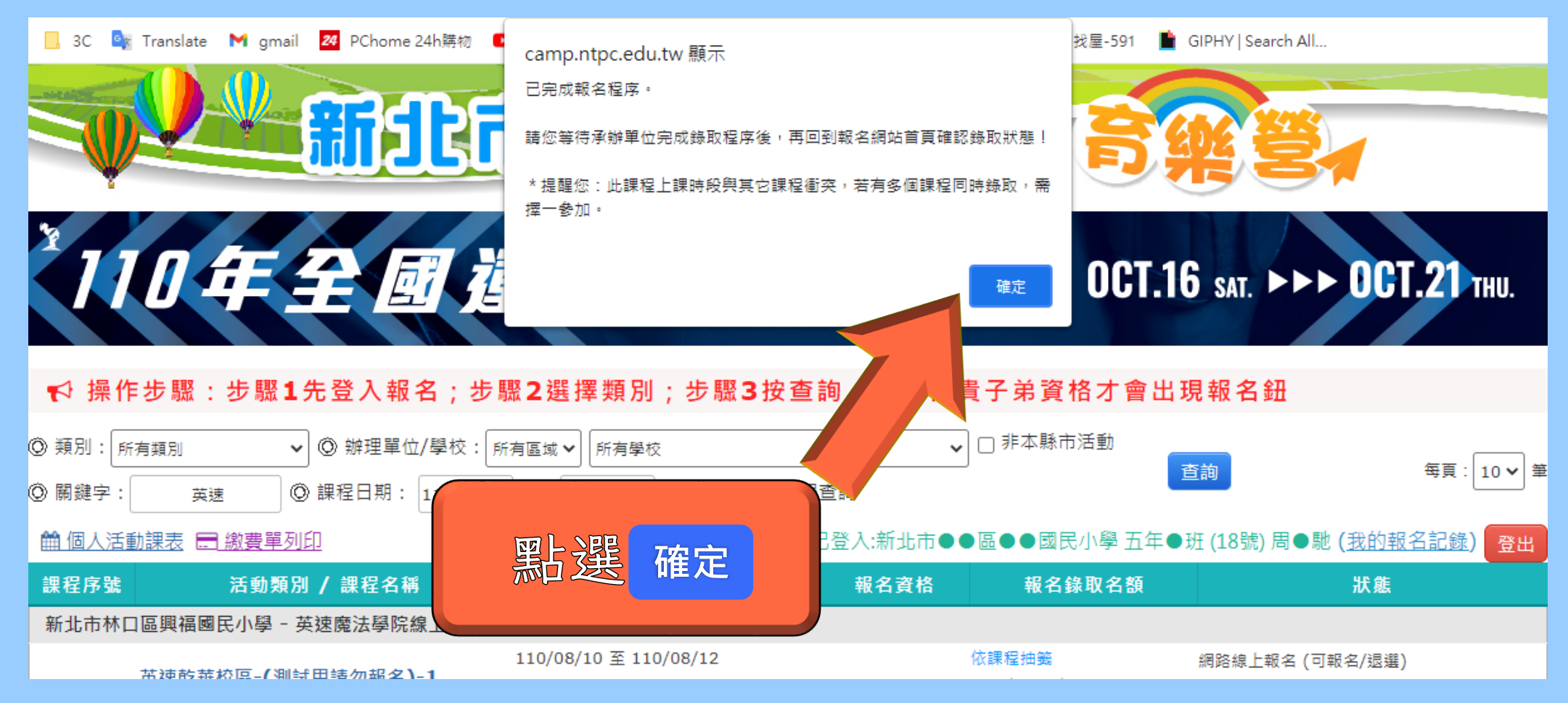

# 更改已報名課程方法

報錯梯次、個人資料填錯、重複報名兩梯次等狀況,請重複步驟 3,登入學生資料後 點選<u>(我的報名紀錄)</u>

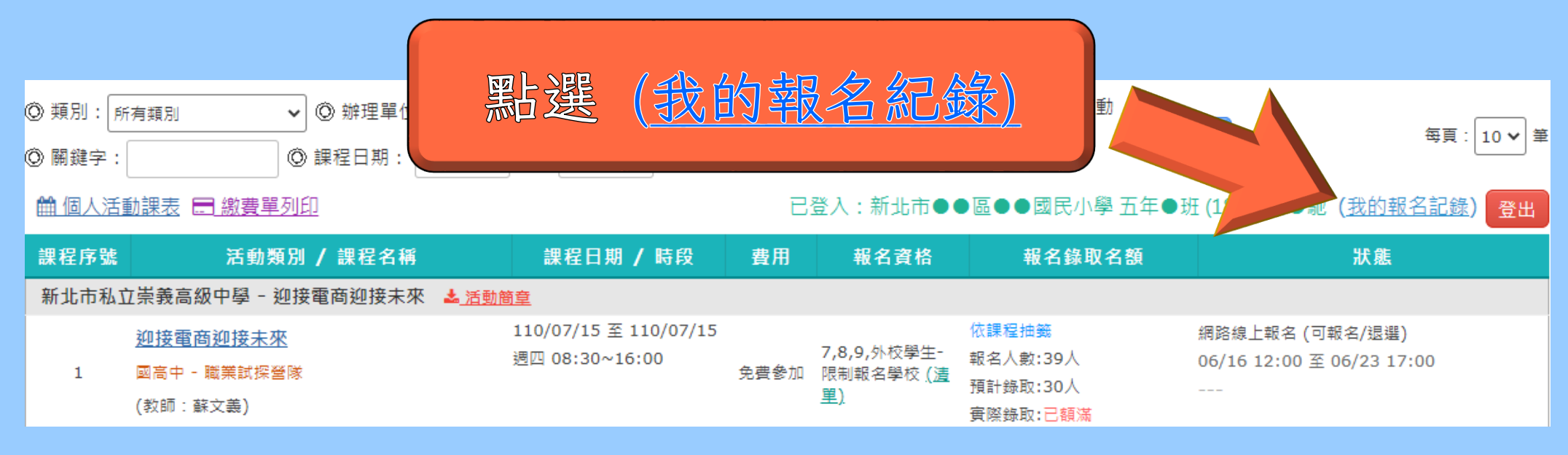

系統會列出已報名的課程,將內容有誤的課程取消報名後,再次重新報名即可。

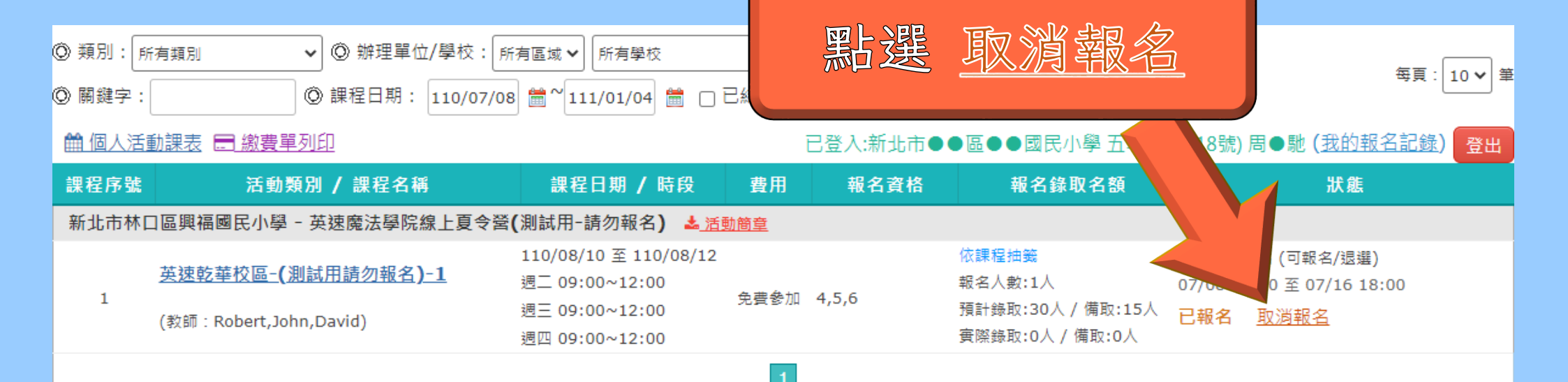